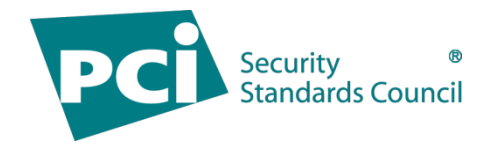

# **PCI SSC Community Job Board**

## **User Guide**

Version 2.0

August 2023

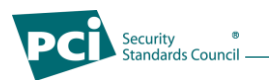

## **Document Changes**

| Date         | Version | Description                                                     |
|--------------|---------|-----------------------------------------------------------------|
| January 2023 | 1.0     | User guide for PCI SSC Stakeholder Preview                      |
| August 2023  | 2.0     | User guide for public launch of the PCI SSC Community Job Board |

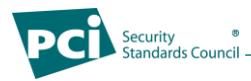

## **Table of Contents**

| 1 | User | Guide                                              | 4  |
|---|------|----------------------------------------------------|----|
|   | 1.1  | How to Register a Company Account                  | 4  |
|   |      | 1.1.1 User Account Role Descriptions               | 5  |
|   |      | 1.1.2 User Account Participation Level Description | 6  |
|   |      | 1.1.3 User Account Confirmation                    | 7  |
|   | 1.2  | How to Complete a Job Listing                      | 8  |
|   | 1.3  | How to Edit a Job Listing                          | 15 |
|   | 1.4  | How to Duplicate a Job Listing                     | 17 |
|   | 1.5  | How to Mark a filled Job Listing                   | 18 |
|   | 1.6  | How to Delete a Job Listing                        | 19 |
|   | 1.7  | How to View Orders                                 | 21 |
|   |      |                                                    |    |

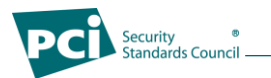

## 1 User Guide

#### **1.1** How to Register a Company Account

1. Navigate to the PCI SSC Community Job Board:

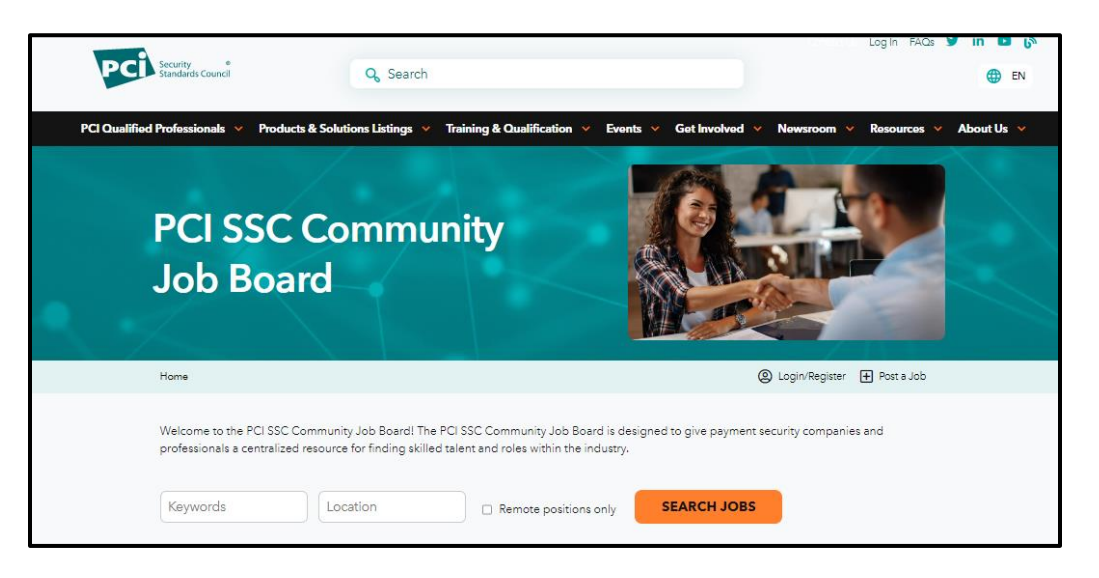

2. CLICK on LOGIN/REGISTER to create your Company Account to be able to post job listings.

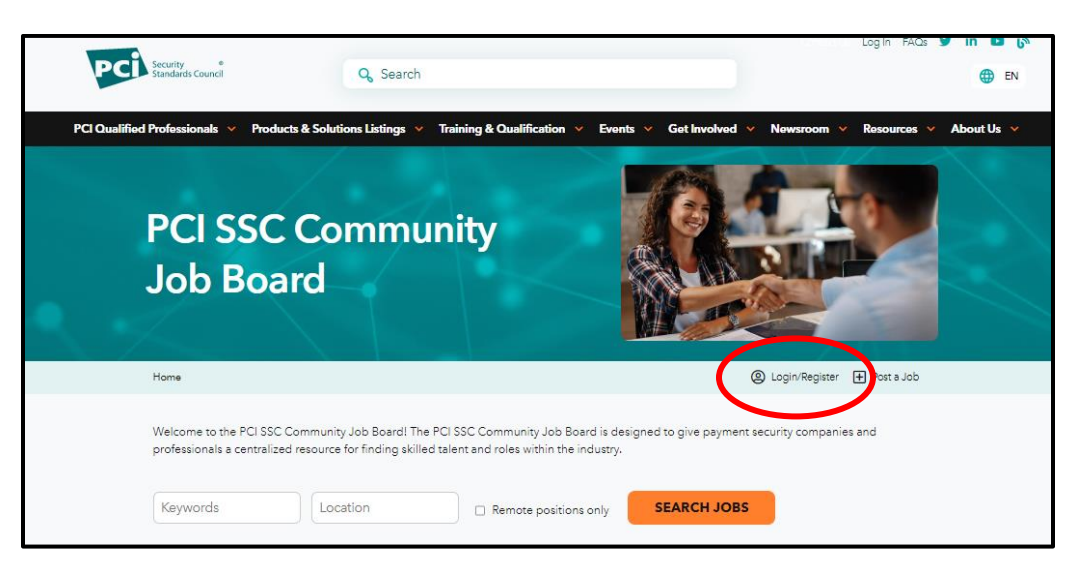

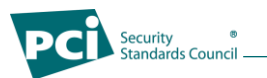

3. *REGISTER* an account by entering all the necessary details.

Note – Usernames are unique per user. You will receive an error message if another user already has the same username in place and will you will be required to choose a new username.

| My Account                  |                                                                                                    |
|-----------------------------|----------------------------------------------------------------------------------------------------|
| Home / My account           | Login/Register      Shopp     Shopp |
| Login                       | Register                                                                                                    |
| Username or email address * | First Name *                                                                                                    |
| Password *                  | Last Name *                                                                                                    |
|                             | Enter your last name                                                                                                    |
| Remember me                 | Company *                                                                                                    |
| LOG IN                      | Enter your company                                                                                                    |
| Lost your password?         | Username *                                                                                                    |
|                             | Email address *                                                                                                    |
|                             | Password *                                                                                                    |
|                             |                                                                                                    |
|                             | Company Type: *                                                                                                    |
|                             |                                                                                                    |
|                             | Your role *                                                                                                    |
|                             | Human Resources                                                                                                    |
|                             | REGISTER                                                                                                    |

#### 1.1.1 User Account Role Descriptions

Below is a summary description of the options included in the drop-down menu of "Your role" as part of the registration account process.

| , | Your role *            |
|---|------------------------|
|   | Human Resources ~      |
|   | Human Resources        |
|   | Recruitment Specialist |
|   | Project Manager        |
|   | Primary Contact        |
|   | Secondary Contact      |

- **Human Resources:** an individual that works within the human resource department or supports the activities conducted by their respective company's human resource department.
- **Recruitment Specialist:** an individual that supports their company in filling staff vacancies and supports overall hiring and recruitment efforts.

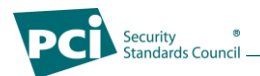

- **Project Manager:** an individual responsible for the planning and implementation process of a project(s) at their respective company.
- **Primary Contact:** As a PCI SSC Participating Organization, serves as the primary point of contact for business needs and matters.
- Secondary Contact: As a PCI SSC Participating Organization, serves as the secondary point of contact for business needs and matters.

#### 1.1.2 User Account Participation Level Description

Below is a description of each of the Participation Level options included in the drop-down menu of "Participation Level" as part of the registration account process.

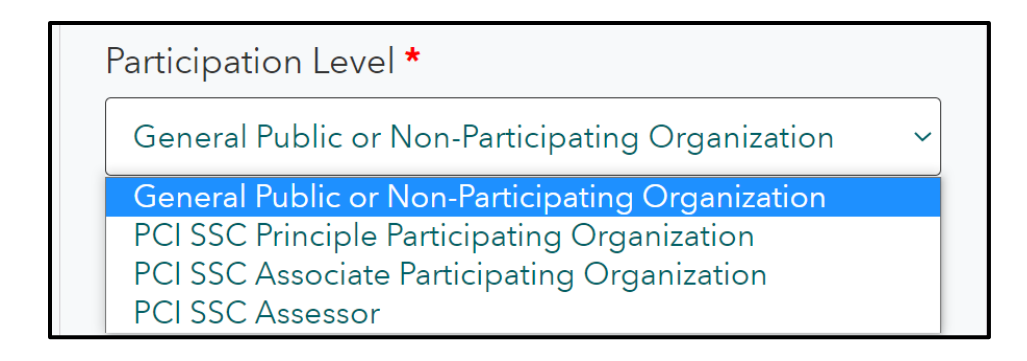

- General Public or Non Participating Organization: an organization that does not participate in the PCI SSC Organization as a listed Principal Participating Organization, Associate Participating Organization or Assessor.
- PCI SSC Principal Participating Organization: an organization that is registered and actively listed as a Principal Participating Organization with PCI SSC.
- PCI SSC Associate Participating Organization: an organization that is registered and actively listed as an Associate Participating Organization with PCI SSC.
- **PCI SSC Assessor:** an organization that is actively listed as an: ASV, CPSA, QPA, QSA, 3DS, P2PE, PFI, Secure Software/Secure SLC Assessor, or PCI Recognized Lab.

Please note that all registration account information is validated against the PCI SSC Portal. As part of the user account approval process, a user's participation level can be updated. If a user's participation level is updated from their original submission, the user will be notified of the change.

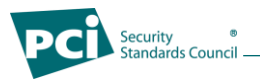

#### 1.1.3 User Account Confirmation

At this point, your account will be submitted to the PCI SSC Community Job Board Moderator for approval to purchase and post job listings. You will receive email confirmation once your account has been approved.

| Home / My account                    | @ Login/Register Shooping Car                                    |
|--------------------------------------|------------------------------------------------------------------|
| Home / My account                    | Login/Register                                                   |
|                                      |                                                                  |
| Login                                | Register                                                         |
| Login                                | Register                                                         |
| Login<br>Username or email address * | Register First Name *                                            |
| Login<br>Username or email address * | Register<br>First Name *<br>Enter your first name                |
| Login<br>Username or email address * | Register<br>First Name *<br>Enter your first name<br>Last Name * |

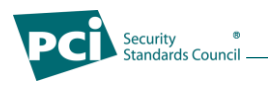

## 1.2 How to Complete a Job Listing

1. Once your Company Account is approved, you will be able to login to the PCI SSC Community Job Board. Once logged in, you will arrive at your Account Dashboard. From here, you can view recent orders, manage billing information, and view and edit account details.

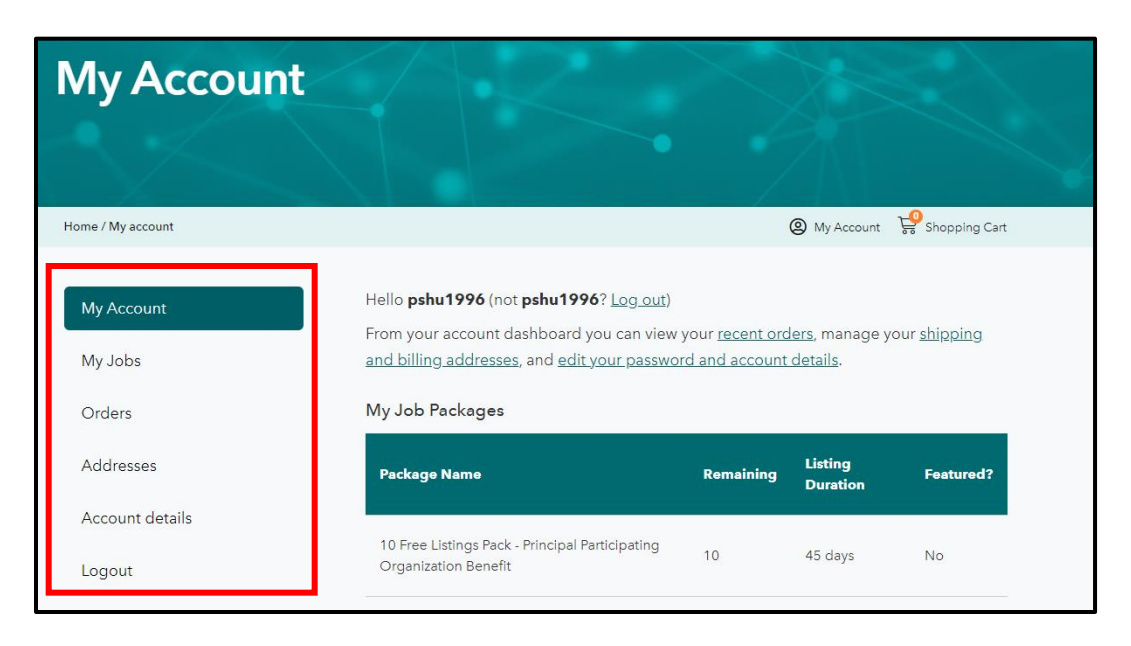

2. From the Account Dashboard, CLICK on MY JOBS.

| My Accour                       | It                                                                                                    |                                          |                                            |                     |
|---------------------------------|----------------------------------------------------------------------------------------------------|------------------------------------------|--------------------------------------------|---------------------|
| Home / My account               |                                                                                                    |                                          | Ø My Account                               | 燥 Shopping Cart     |
| My Account<br>My Jobs<br>Orders | Hello <b>pshu1996</b> (not <b>pshu1996</b> ? <u>Log out</u> )<br>From your account dashboard you can view<br><u>and billing addresses</u> , and <u>edit your passwo</u><br><b>My Job Packages</b> | your <u>recent orc</u><br>rd and account | <u>Jers</u> , manage y<br><u>details</u> . | our <u>shipping</u> |
| Addresses                       | Package Name                                                                                                    | Remaining                                | Listing<br>Duration                        | Featured?           |
| Account details                 | 10 Free Listings Pack - Principal Participating                                                                                                    | 10                                       | 45 days                                    | No                  |

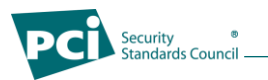

1. From My Job Dashboard, to begin a job listing CLICK on ADD JOB.

| My Job Dash                  | board                    | 8                                |                             |                        |
|------------------------------|--------------------------|----------------------------------|-----------------------------|------------------------|
| Home / My Job Dashboard      |                          |                                  |                             | My Account 	Post a Job |
| My Account<br>My Jobs        | Your listings a<br>Title | re shown in the t<br>Filled?     | table below.<br>Date Posted | Listing Expires        |
| Orders                       | You do not ha            | ve any active <mark>l</mark> ist | ings.                       |                        |
| Addresses<br>Account details | ADD JOB                  |                                  |                             |                        |
| Logout                       |                          |                                  |                             |                        |

2. Next, you will complete the Job Listing with your job details.

\*Please note that the following fields are required: Job Title, Job Type, Job Category, Description of Job, Application Email/URL, Company Name, and accepting the Terms and Conditions. The maximum dimensions of logo upload are 140x60px.

| <br>Post a Job             |                                                                                               |  |
|----------------------------|-----------------------------------------------------------------------------------------------|--|
| Home / Post a Job          | My Account  Post a Job                                                                        |  |
| Your account               | You are currently signed in as <b>specialist@pcisecuritystandards.org</b> . <b>%</b> Sign out |  |
| Job Title                  |                                                                                               |  |
| Location (optional)        | e.g. "London"<br>Leave this blank if the location is not important                            |  |
| Remote Position (optional) | Select If this is a remote position.                                                          |  |
| Job type                   | (XAITH)                                                                                       |  |
| Job category               | Choose a category                                                                             |  |
| Description                | B I ⊨ ⊨ Ø Ø ⊂                                                                                 |  |

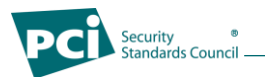

3. If you have started a job listing but would like to return later to complete the posting, you can *CLICK SAVE DRAFT* and your job posting will be saved to your account.

\*Please note the Terms and Conditions must be accepted each time you go into the draft to save.

| Company name     Enter the name of the company       Website (optional)     http://       Tagline (optional)     Briefly describe your company |
|----------------------------------------------------------------------------------------------------|
| Website (optional)     http://       Tagline (optional)     Briefly describe your company                                                      |
| Tagline (optional) Briefly describe your company Chapper Ella No file chapper                                                                  |
|                                                                                                    |
|                                                                                                    |
| Maximum file size: 1 GB.                                                                                                    |

4. If you have completed the details for your job listing and are ready to submit the Job Listing for approval to be listed on the PCI SSC Community Job Board, *CLICK PREVIEW*.

| Company Details                                         |                                                                                                    |          |
|---------------------------------------------------------|----------------------------------------------------------------------------------------------------|----------|
| Company name                                            | Enter the name of the company                                                                                                    |          |
| Website (optional)                                      | http://                                                                                                    |          |
| Tagline (optional)                                      | Briefly describe your company                                                                                                    |          |
| Logo (optional)                                         | Choose File No file chosen                                                                                                    |          |
|                                                         | Maximum dimensions: 140 x 60px. Maximum file size: 1 GB.                                                                                                    |          |
| I accept the Terms and Con                              | nditions.                                                                                                    | <b>^</b> |
| Last Updated: 30 January                                | 2023                                                                                                    |          |
| These Terms and Conditions<br>Web sites, Web pages, dom | s (the "Terms") govern your use of all PCI Security Standards Council (the "Council," "we" or "our")<br>ains, portals, registries, job posting boards, and other online resources (collectively, the |          |
| "Services"), including but no                           | t limited to resources used to provide or in connection with online Council meetings and                                                                                                    |          |
| or resources to agree to cor                            | responding additional or separate terms and conditions ("Additional Terms"), and such                                                                                                    | -        |
| PREVIEW SAVE DR                                         | AFT                                                                                                    |          |

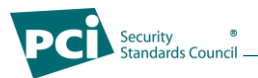

5. Here, you can see the Preview of the Job Listing as it would appear to potential applicants on the PCI SSC Community Job Board.

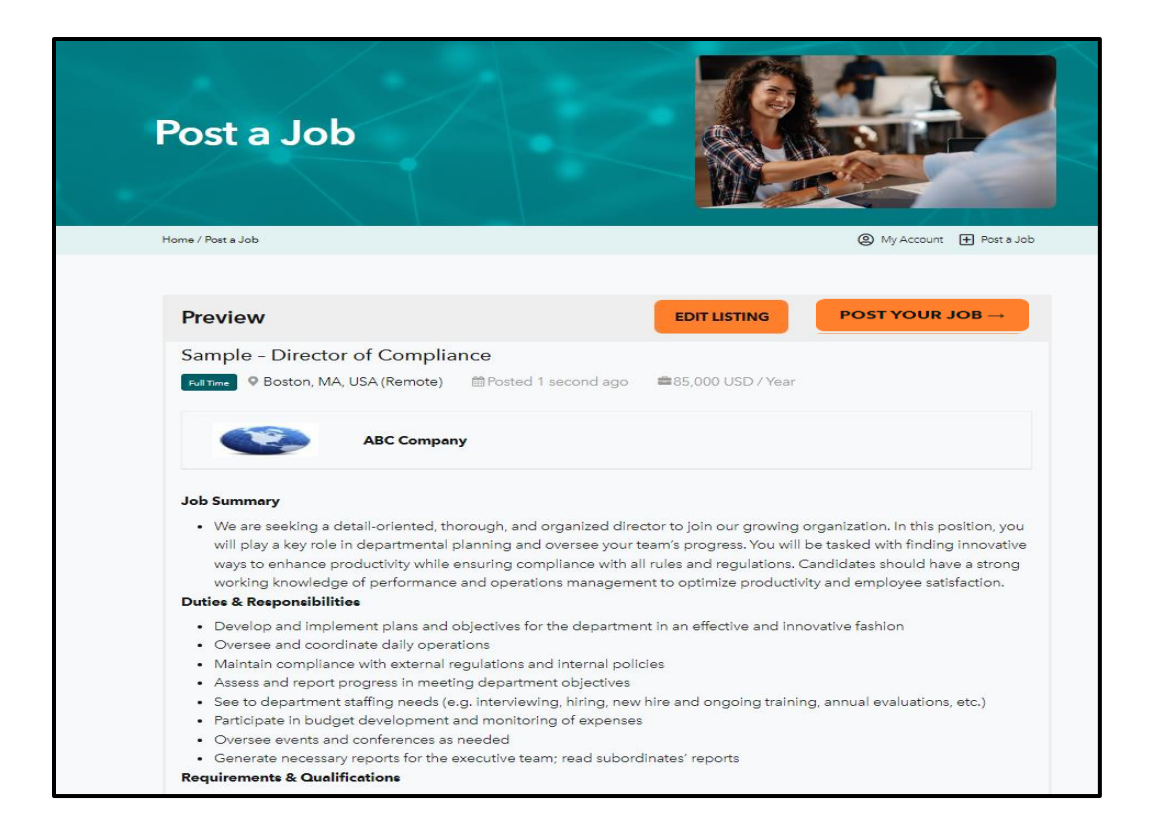

6. If you would like to make edits, click *EDIT LISTING* to return the previous screen and update your Job Listing

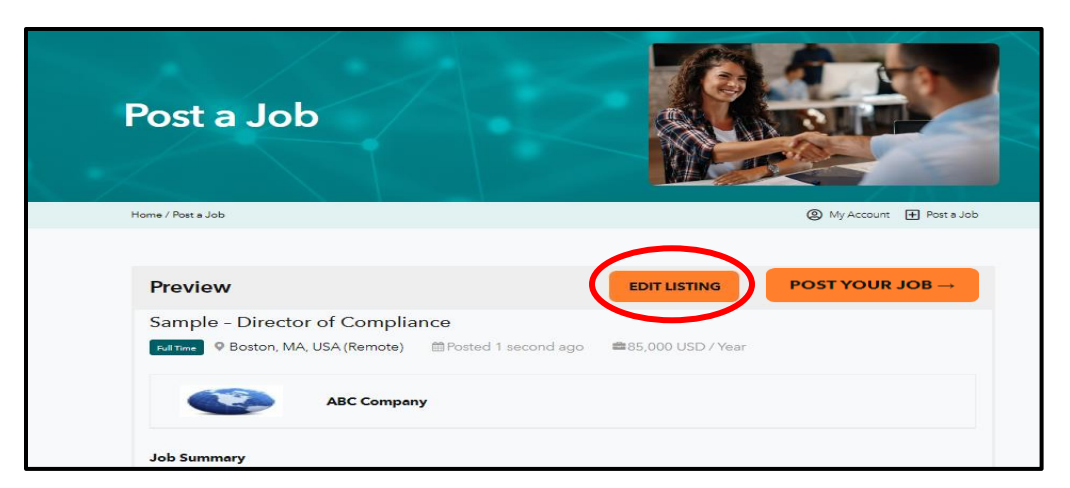

If you are satisfied with the Job Listing as displayed in the Preview, *CLICK POST YOUR JOB* to purchase your listing package.

| Post a Job        |                   |
|-------------------|-------------------|
| Home / Post a Job | (2) My Account +  |
|                   |                   |
| Preview EDIT LIST | ING POST YOUR JOB |
| Preview EDIT LIST | ING POST YOUR JOB |

7. On the purchase page, CHOOSE the desired Package and CLICK SUBMIT.

Security <sup>®</sup> Standards Council

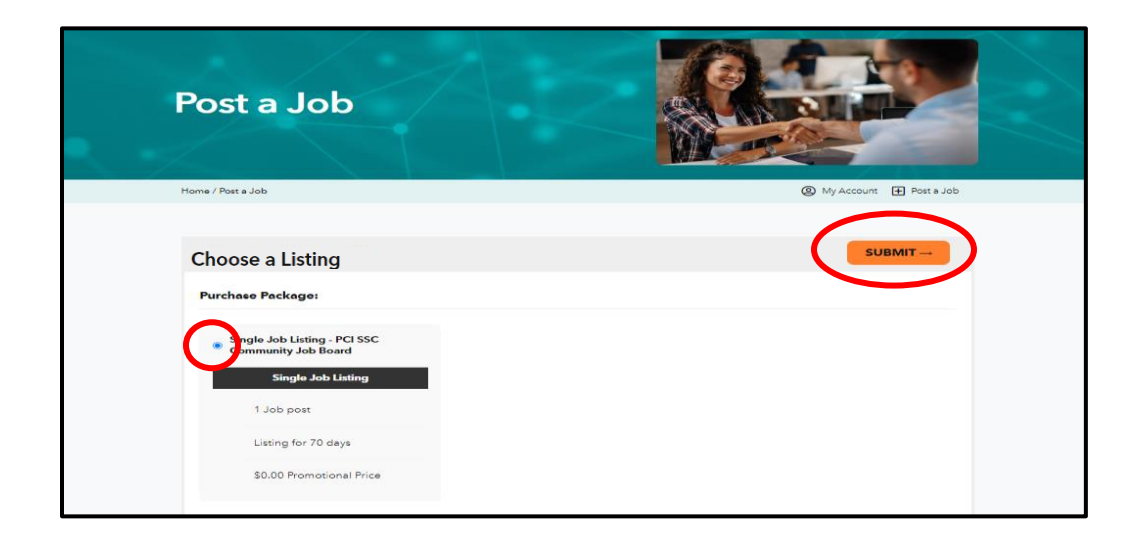

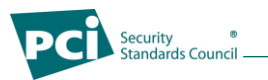

8. Enter the billing information.

| Checkout                                                                   |                            |
|----------------------------------------------------------------------------|----------------------------|
| Home / Checkout                                                            | (a) My Account Shopping Ca |
| <ul> <li>"Single Job Listing - PCI SSC Community Job Board" has</li> </ul> | been added to your cart.   |
| Billing details                                                            | Additional information     |
| First name * Last name *                                                   | Order notes (optional)     |
|                                                                            |                            |
| Company name (optional)                                                    |                            |
|                                                                            |                            |
| Country / Region *                                                         |                            |
| United States (US)                                                         |                            |
| Street address *                                                           |                            |
| House number and street name                                               |                            |
| Apartment, suite, unit, etc. (optional)                                    |                            |
| Town / City *                                                              |                            |
| -                                                                          |                            |
|                                                                            |                            |
| State *                                                                    |                            |

When your details are complete, CLICK PLACE ORDER.

| Email address *                                                                                      |             |
|----------------------------------------------------------------------------------------------------|-------------|
| Your order                                                                                           |             |
| Product                                                                                              | Subtotal    |
| Single Job Listing - PCI SSC Community Job Board × 1<br>Job Listing: Sample - Director of Compliance | \$0.00      |
| Subtotal                                                                                             | \$0.00      |
| Total                                                                                                | \$0.00      |
|                                                                                                    | PLACE ORDER |

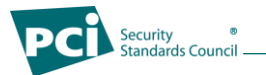

9. You will receive confirmation that the order has been received and a copy of the full details will be sent via email to the email address used to register the account.

#### **Community Job Board Confirmation Screen**

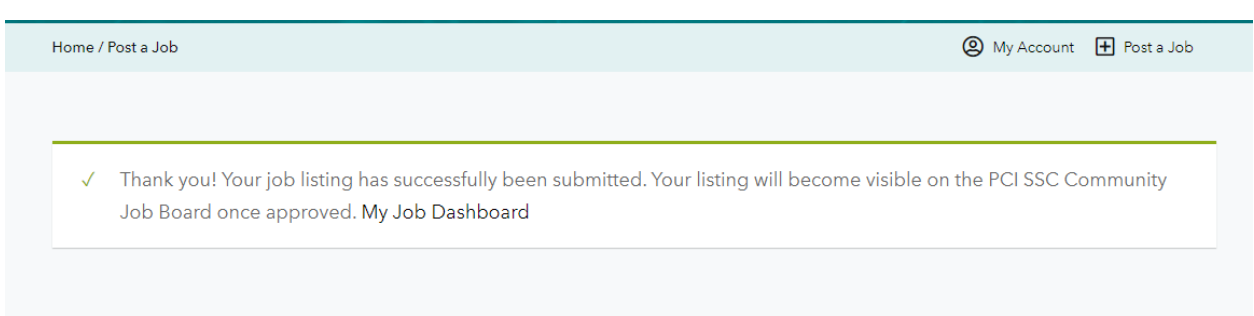

#### Email Confirmation

| Thanks for shopping with us                                                                                                    |          |        |  |  |
|----------------------------------------------------------------------------------------------------|----------|--------|--|--|
| Hi Sample,<br>We have finished processing your order.<br>[Order #392] (January 26, 2023)                                                                              |          |        |  |  |
| Product                                                                                                    | Quantity | Price  |  |  |
| Single Job Listing - PCI SSC Community Job<br>Board<br>Job Listing:<br>Sample - Director of Compliance                                                                | 1        | \$0.00 |  |  |
| Subtotal:                                                                                                    |          | \$0.00 |  |  |
| Total:                                                                                                    |          | \$0.00 |  |  |
| Billing address<br>Sample Sample<br>ABC Company<br>401 Edgewater Place<br>Suite 600<br>Wakefield, MA 01880<br>123-456-7890<br>specialsi Kib pcitecouritystandards.org |          |        |  |  |
| Thanks for shopping with us.                                                                                                    |          |        |  |  |
| PCI SSC Community Job Board                                                                                                    |          |        |  |  |

At this point, your Job Listing is under the review of the PCI SSC Job Board Moderator for approval to be listed on the PCI SSC Community Job Board. You will receive an email notification when your job listing has been approved and is active on the PCI SSC Community Job Board.

For questions, please contact the Job Board Moderator at communityjobboard@pcisecuritystandards.org

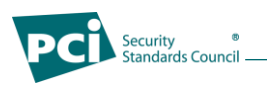

## 1.3 How to Edit a Job Listing

If needed, job listing edits are simple to make once the listing is active on the PCI SSC Community Job Board. To begin editing the listing, visit *MY JOBS*.

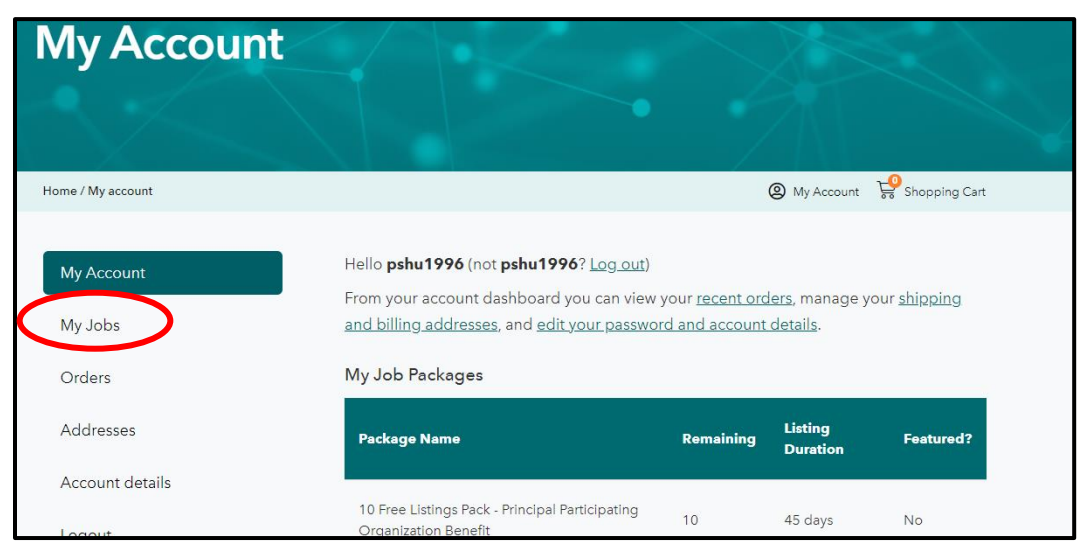

From My Job Dashboard, you will see all active, draft, and historical job listings that you have created. Find the job listing that needs to be updated and *SELECT* the *EDIT* option under the job listing.

| My Job Da               | shboard                                    |               |               |                     |
|-------------------------|--------------------------------------------|---------------|---------------|---------------------|
| Home / My Job Dashboard |                                            |               | My A          | ccount 🕂 Post a Job |
| My Account<br>My Jobs   | Your listings are shown in the table below | v.<br>Filled? | Date Posted   | Listing Expires     |
| Orders<br>Addresses     | Edit • Mark filled • Duplicate • Delete    | æ             | July 24, 2023 | September 7, 2023   |
| Account details         | ADD JOB                                    |               |               |                     |
| Logout                  |                                            |               |               |                     |

From here, you will be directed to the job listing page where you can make the appropriate updates and resubmit the job listing to be re-approved by the Job Board Moderator and listed with the updates.

| Post a Job                 |                                                                                               |
|----------------------------|-----------------------------------------------------------------------------------------------|
| Home / Post a Job          | My Account 🗈 Post a Job                                                                       |
| Your account               | You are currently signed in as <b>specialist@pcisecuritystandards.org</b> . <b>4</b> Sign out |
| Job Title                  |                                                                                               |
| Location (optional)        | e.g. "London"<br>Leave this blank if the location is not important                            |
| Remote Position (optional) | <ul> <li>Select if this is a remote position.</li> </ul>                                      |
| Job type                   | (ARATINA)                                                                                     |
| Job category               | Choose a category                                                                             |
| Description                | $B \ \mathbf{I} \ \equiv \ \equiv \ \mathscr{P} \ \mathfrak{Q} \ \mathfrak{S} \ \mathfrak{C}$ |

<sup>®</sup> Standards Council

Note – the previous version of your job listing will remain active on the website until the updates are approved by the Job Board Moderator. You will receive notification when the job listing has been approved and is active on the PCI SSC Community Job Board.

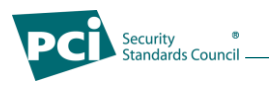

## 1.4 How to Duplicate a Job Listing

If you have created a job listing and would like to duplicate the listing, you are able to do so in a few steps. From your Account Dashboard, *CLICK* on *MY JOBS*.

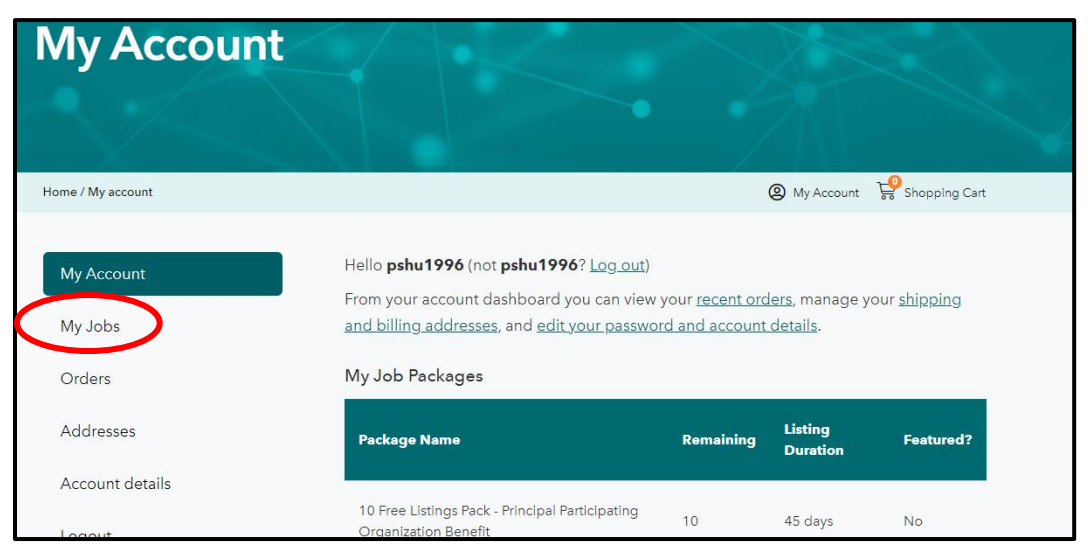

From My Job Dashboard, you will see all active, draft, and historical job listings that you have created. Find the job listing that needs to be duplicated and *SELECT* the *DUPLICATE* option under the job listing.

| My Job Da               | shboard                                   |                                            |
|-------------------------|-------------------------------------------|--------------------------------------------|
| Home / My Job Dashboard |                                           | My Account 	Post a Job                     |
| My Account<br>My Jobs   | Your listings are shown in the table belo | ow.<br>Filled? Date Posted Listing Expires |
| Orders<br>Addresses     | Sample-Director                           | - July 24, 2023 September 7, 2023          |
| Account details         | ADD JOB                                   |                                            |
| Logout                  |                                           |                                            |

From here, you will be directed to the job listing page where you can make the make any necessary updates and then submit the listing for approval to be active on the PCI SSC Community Job Board.

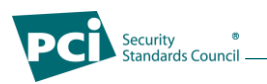

### 1.5 How to Mark a filled Job Listing

Congratulations, you have filled your open role! To ensure that the PCI SSC Community Job Board remains accurate for prospective applicants and talent, we kindly ask that you mark filled positions if the listing has not yet expired. This will ensure that applicants see only available positions and also ensure that you do not receive additional inquiries for positions that you have already filled.

To mark a position as filled, navigate to My Jobs from your Account Dashboard.

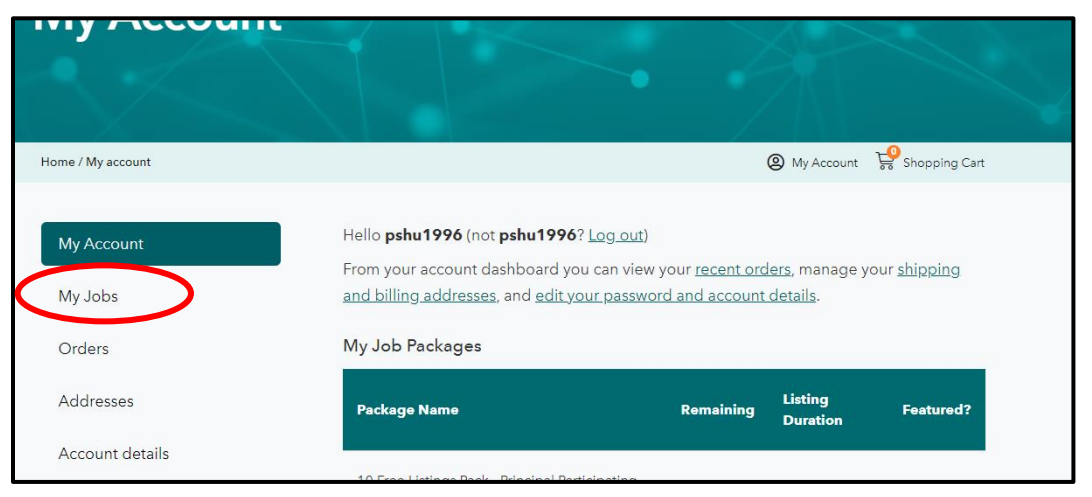

From My Job Dashboard, you will see all active, draft, and historical job listings that you have created. Find the job listing that has been filled and *SELECT* the *MARK FILLED* option under the job listing.

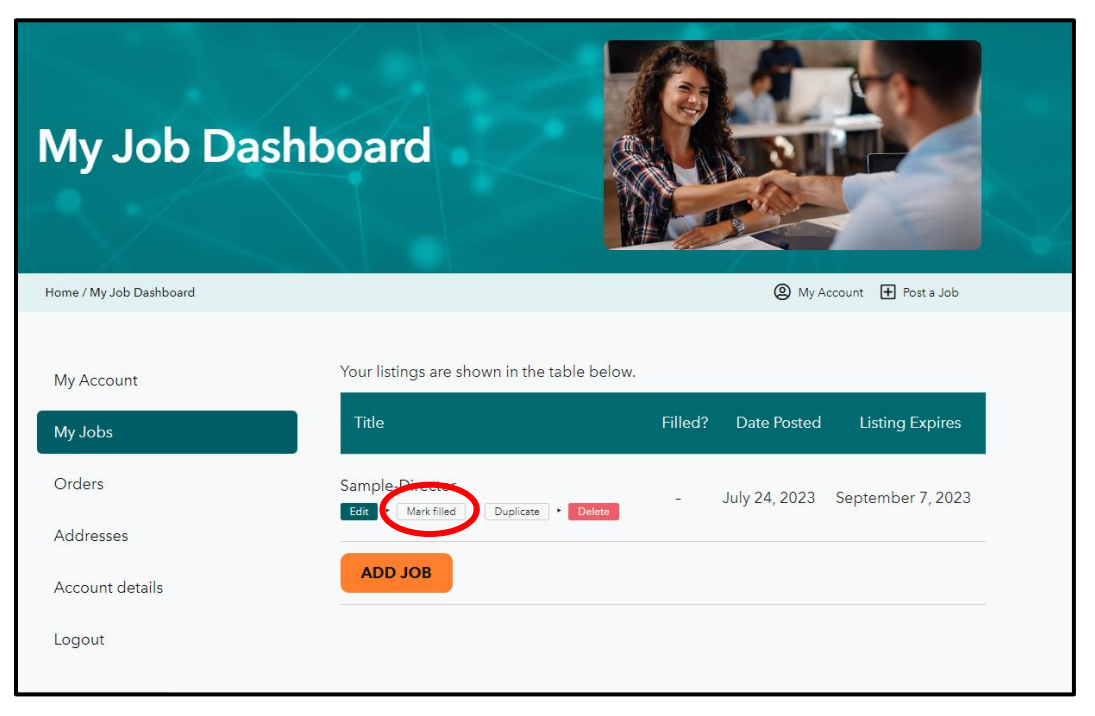

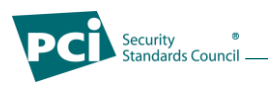

### 1.6 How to Delete a Job Listing

If you have created a job listing and would like to delete the listing, you are able to do so in a few steps. From your Account Dashboard, *CLICK* on *MY JOBS*.

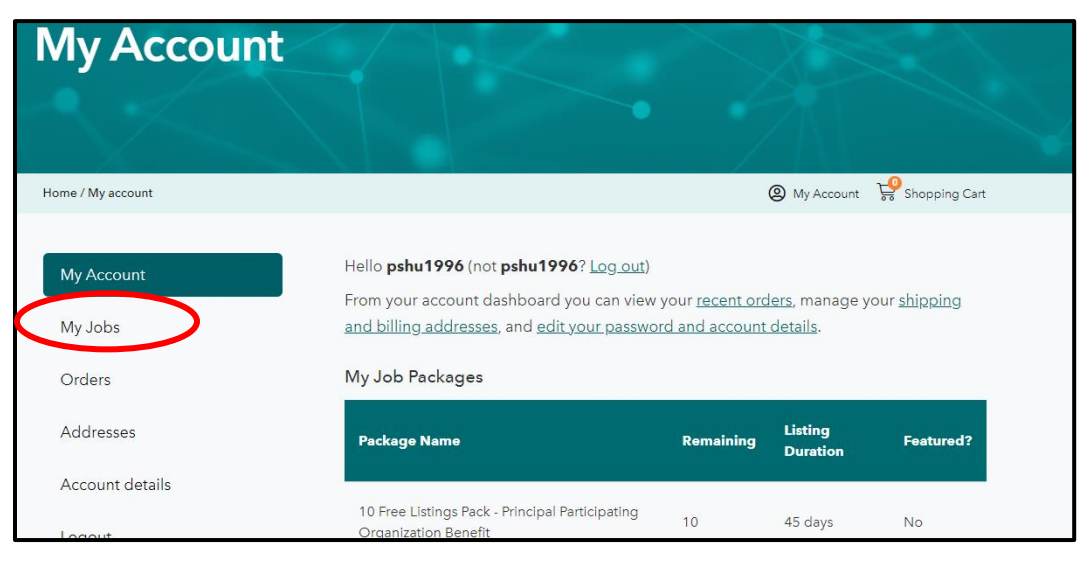

From My Job Dashboard, you will see all active, draft, and historical job listings that you have created. Find the job listing that you would like to delete and *SELECT* the *DELETE* option under the job listing.

| My Job Das              | shboard                                |                                               |
|-------------------------|----------------------------------------|-----------------------------------------------|
| Home / My Job Dashboard |                                        | My Account  Post a Job                        |
| My Account<br>My Jobs   | Your listings are shown in the table l | below.<br>Filled? Date Posted Listing Expires |
| Orders<br>Addresses     | Sample-Director                        | - July 24, 2023 September 7, 2023             |
| Account details         | ADD JOB                                |                                               |
| Logout                  |                                        |                                               |

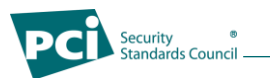

From here, you will be prompted to confirm the action of deleting the listing. If accurate, SELECT OK.

| es 🚳 PCI SSC Community Job Board 🖌 Customize 🖡 | www.pcisecuritystandards.org says<br>Are you sure you want to delete this listing? | ty Stat |
|------------------------------------------------|------------------------------------------------------------------------------------|---------|
| Your listings are shown in the table b         | ОКСС                                                                               | incel   |
| Title                                          | Filled? Date Posted                                                                |         |

You will receive the below confirmation message that the listing has been deleted.

| Home / My Job Dashboard |                                             |                     |             | 🕘 My Account 🛨 Post a Job |  |
|-------------------------|---------------------------------------------|---------------------|-------------|---------------------------|--|
|                         |                                             |                     |             |                           |  |
| My Account              | ✓ Samp                                      | le-Director has b   | een deleted |                           |  |
| My Jobs                 |                                             |                     |             |                           |  |
| Orders                  | Your listings are shown in the table below. |                     |             |                           |  |
| Addresses               | Title                                       | Filled?             | Date Posted | Listing Expires           |  |
| , addresses             | You do not h                                | ave any active list | ings.       |                           |  |
| Account details         |                                             |                     | -           |                           |  |
| Logout                  | ADD JOB                                     |                     |             |                           |  |
|                         |                                             |                     |             |                           |  |

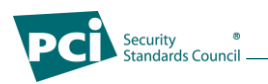

#### 1.7 How to View Orders

If you want to view your job orders,

From your Account Dashboard, CLICK on ORDERS.

| My Accou              | nt                                                                                                    |                                           |                                           |                     |
|-----------------------|----------------------------------------------------------------------------------------------------|-------------------------------------------|-------------------------------------------|---------------------|
| Home / My account     |                                                                                                    |                                           | My Account                                | Shopping Cart       |
| My Account<br>My Jobs | Hello <b>pshu1996</b> (not <b>pshu1996</b> ? <u>Log out</u> )<br>From your account dashboard you can view<br><u>and billing addresses</u> , and <u>edit your passwo</u> | your <u>recent orc</u><br>ord and account | <u>lers,</u> manage y<br><u>details</u> . | our <u>shipping</u> |
| Orders                | My Job Packages                                                                                                    |                                           |                                           |                     |
| Addresses             | Package Name                                                                                                    | Remaining                                 | Listing<br>Duration                       | Featured?           |
| Account details       |                                                                                                    |                                           |                                           |                     |
| Locout                | 10 Free Listings Pack - Principal Participating<br>Organization Benefit                                                                                                 | 10                                        | 45 days                                   | No                  |

Here, you will be able to view the details of your order and the number of listings you have under each order by clicking *VIEW*.

| My Account                 | 7            |                  |                    |                       |                          |
|----------------------------|--------------|------------------|--------------------|-----------------------|--------------------------|
| Home / My account / Orders |              |                  |                    |                       | My Account Shopping Cart |
| My Account                 | Order        | Date             | Statue             | Total                 | Actions                  |
| My Jobs                    |              |                  |                    |                       |                          |
| Orders                     | #1867        | July 17,<br>2023 | Pending<br>payment | \$1.00 for 1<br>item  | CANCEL                   |
| Addresses                  |              |                  |                    |                       |                          |
| Account details            | #1862        | June 29,         | Pending            | \$1.00 for 1          | PAY VIEW                 |
| Logout                     |              | 2023             | payment            | item                  | CANCEL                   |
|                            | #1859        | June 29,<br>2023 | Completed          | \$0.00 for 1<br>item  | VIEW                     |
|                            | <u>#1493</u> | June 21,<br>2023 | Completed          | \$0.00 for 2<br>items | VIEW                     |
|                            |              |                  |                    |                       |                          |